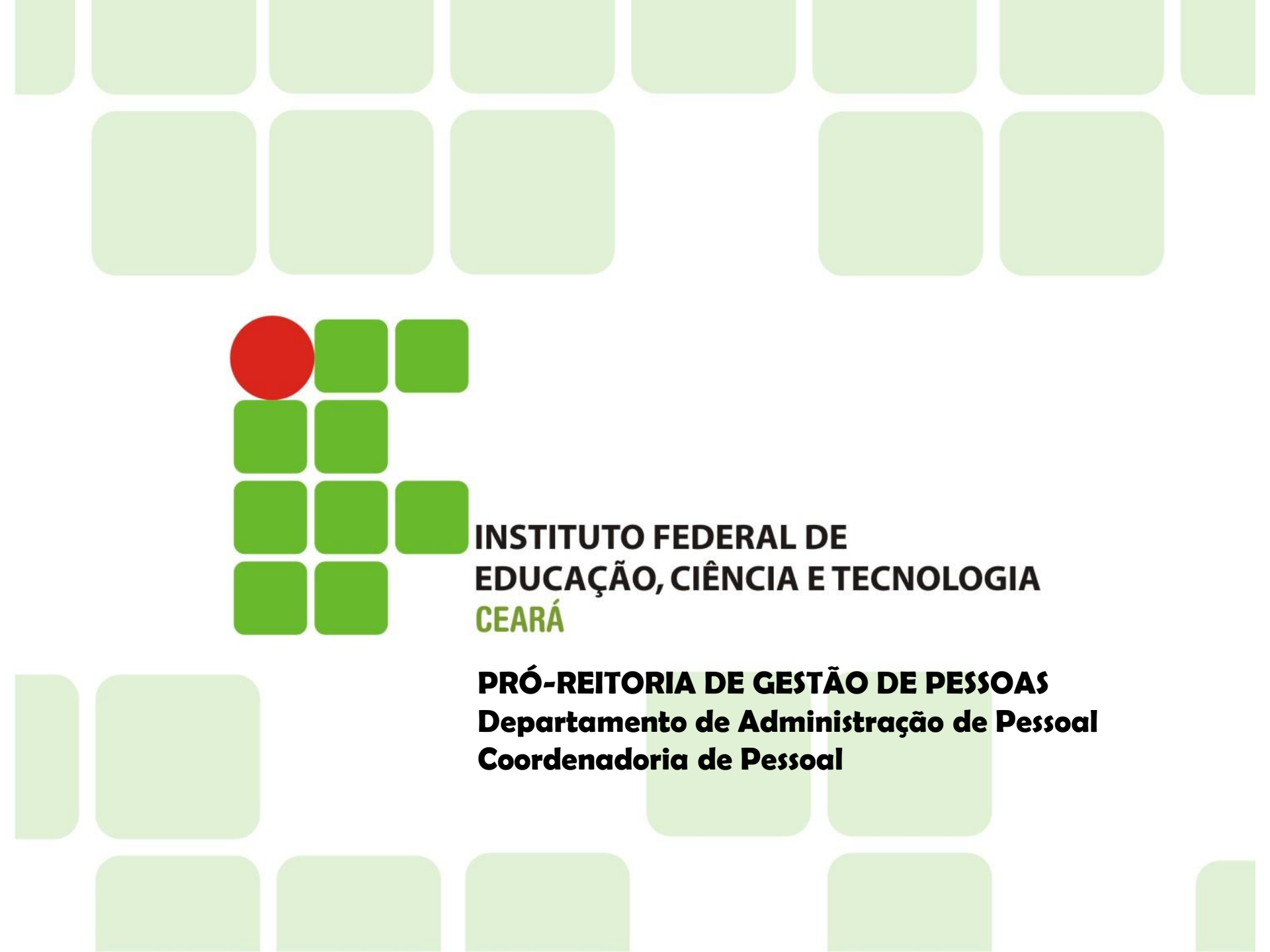

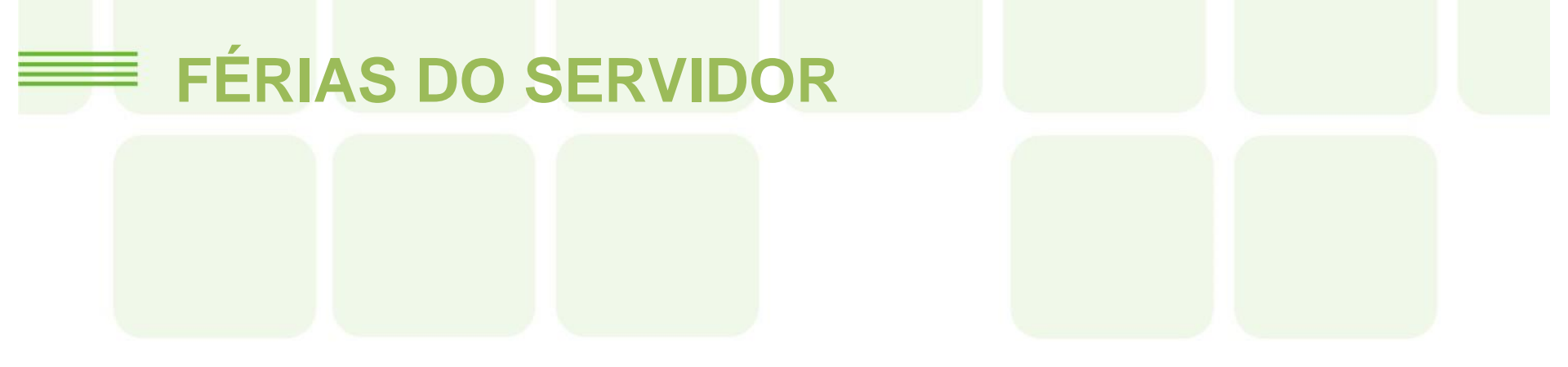

#### TUTORIAL: SOLICITANDO FÉRIAS ATRAVÉS DO SIGAC (Sistema de Gestão de Acesso)

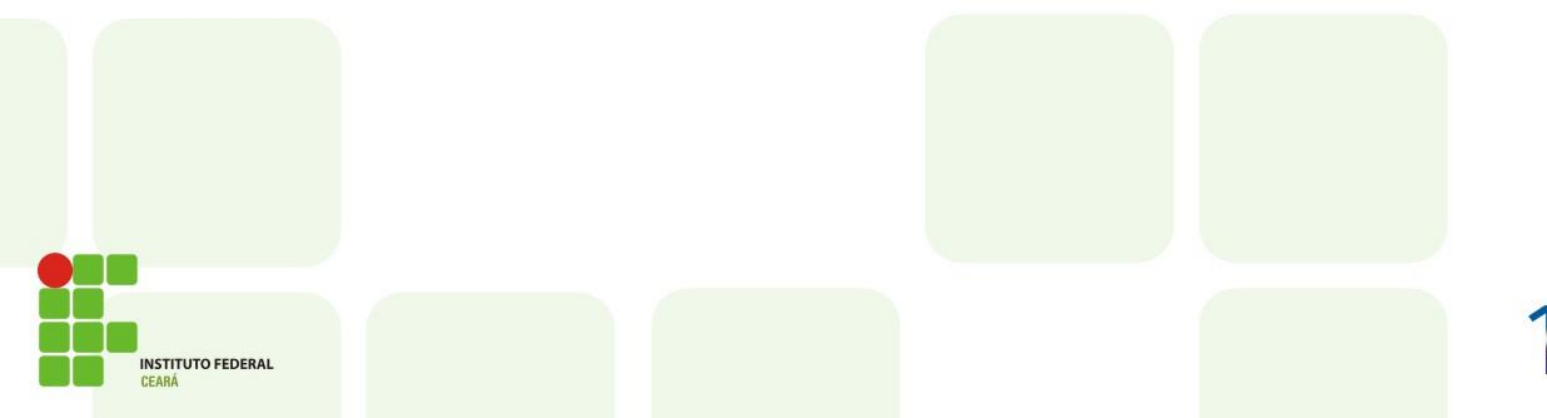

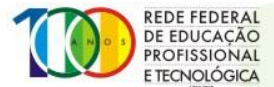

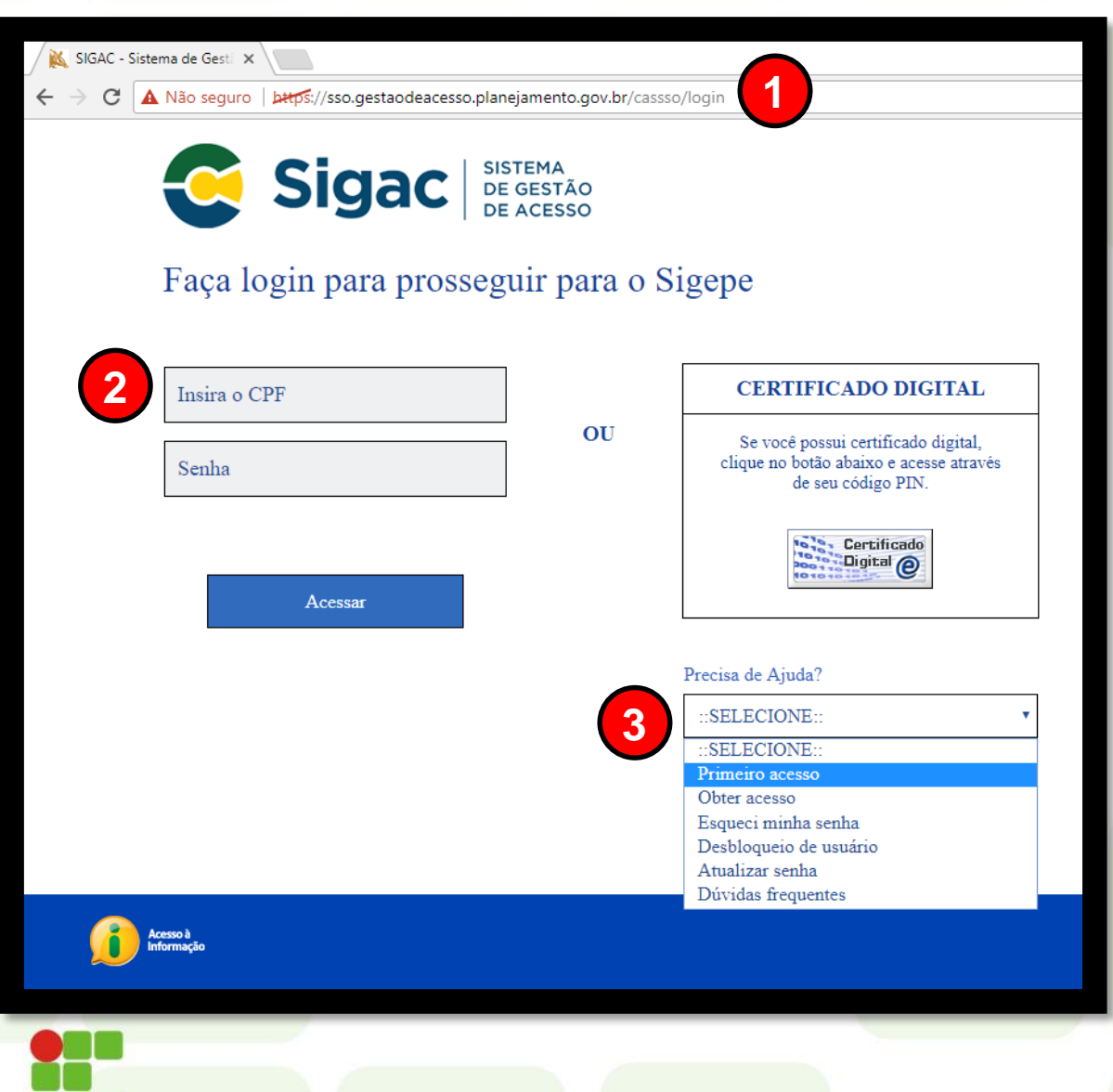

INSTITUTO FEDERAL

1 Acesse o SIGAC através do endereço: sso.gestaodeacesso. planejamento.gov.br.

2 Faça o login utilizando seu CPF e sua senha. Em seguida clique "Acessar".

3 Caso seja o seu primeiro acesso, selecione a opção "Primeiro acesso" na barra "Precisa de Ajuda?" e siga as instruções para desbloquear o acesso ao SIGAC.

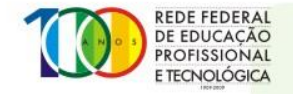

Sigac SISTEMA DE GESTÃO DE ACESSO Clique no sistema que deseja acessar. Por razões de segurança, por favor clique em sair e feche todas as abas do seu navegador quando você terminar de acessar os serviços que precisam de autenticação. Acesso à Informaçã SIGEPE - Apresentação das Mudanças Olá! O SIGEPE está com um novo padrão visual para Servidor e Pensionista. Preparamos uma apresentação deste novo padrão para você conhecê-lo. 2 3 Iniciar Não exibir novamente Fechar INSTITUTO FEDERAL

1 Na tela seguinte, selecione a opção "Sigepe".

2 Caso seja o seu primeiro acesso, você verá uma notificação alertando para a mudança no padrão visual do SIGEPE. Para seguir adiante, clique em "Fechar".

3 Caso não deseje ver essa imagem novamente, marque a opção "Não exibir novamente".

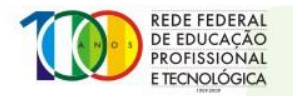

|                                                                                                    | @ ♀ □ ◎ 단 <u>용</u>                                                                                                    |
|----------------------------------------------------------------------------------------------------|----------------------------------------------------------------------------------------------------|
| 2 erre Área de Trabalho do Servidor                                                                                                    | SERVIDOR / PENSIONISTA - IFCE + 26405                                                                                                    |
| Olá<br>Área de Trabalho do Servidor                                                                                                    | Sua sessão expira em 00:29:55 📿                                                                                                    |
| A Tarefas a fazer                                                                                                    |                                                                                                    |
| Cargo<br>Chefe<br>Unidade de Exercicio                                                                                                    | Vocë não possul tarefas.                                                                                                    |
| Mensagens (99)                                                                                                    | Favoritos O                                                                                                    |
| 24/05/2021 10:25:20 - Se agir agora, ainda vai dar tempo! Sexta (28<br>19/05/2021 09:50:44 - Queremos ouvir você: Quais os desafios étic<br>11/05/2021 14:22:31 - Chegou a sua vez de fazer a diferença! !<br>05/05/2021 16:48:55 - Se vocē participar, seu órgão pode se destac<br>27/04/2021 09:52:01 - O que você, agente público, tem a dizer sobr<br>13/03/2020 13:05:04 - Vamos ficar atentos! !<br>28/02/2020 12:45:23 - Comprovantes de Rendimentos - IRPF2020 !<br>28/02/2020 12:43:54 - Comprovantes de Rendimentos - IRPF2020 !<br>26/02/2020 16:36:38 - COMUNICADO DE INSTABILIDADE TEMPORÁ<br>18/04/2019 10:12:07 - Prêmio Espirito Público 2019 ! | Image: Solution of the second second seco |

INSTITUTO FEDERAL

1 Você então será encaminhado para a próxima tela. Caso conste a opção "Solicitar Férias" nos seus Favoritos, clique nela.

2 Caso não conste a opção do passo anterior, clique nas três linhas horizontais presentes no canto superior esquerdo da tela.

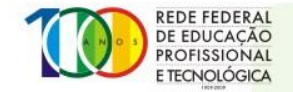

|                      |                         |                                    | @ ↓ 🛛 ⊘ 🕞 😣  |
|----------------------|-------------------------|------------------------------------|--------------|
| Pesquisar Q          | Gestão de Pessoas       |                                    |              |
| O Gestão de Pessoas  | Avaliação de Desempenho | Avaliação de Desempenho<br>Líderes | Consignações |
|                      | Dados Cadastrais        | Dados Financeiros                  | Férias       |
|                      | Gestão de Vínculo       | Minha Saúde                        | Moradia      |
|                      | Previdência             | Publicação                         | Requerimento |
| Chofe                |                         | Você pão possui tarofas            |              |
| Unidade de Exercício |                         | voce hao possul taretas            |              |

1 O sistema então abrirá uma aba em que a opção "Gestão de Pessoas" estará automaticamente selecionada.

| Sigepe               |   |                         |                                    | @ ♀ ◘ ⊘ ┍ 😣  |
|----------------------|---|-------------------------|------------------------------------|--------------|
| Pesquisar C          |   | Gestão de Pessoas       |                                    |              |
| O) Gestão de Pessoas | > | Avaliação de Desempenho | Avaliação de Desempenho<br>Líderes | Consignações |
|                      |   | Dados Cadastrais        | Dados Financeiros                  | Férias       |
|                      |   | Gestão de Vínculo       | Minha Saúde                        | Moradia      |
|                      |   | Previdência             | Publicação                         | Requerimento |
| Chefe                |   |                         | Você não possui tarefas.           |              |
| Unidade de Exercício |   |                         |                                    |              |
|                      |   |                         |                                    |              |
|                      |   |                         |                                    |              |

INSTITUTO FEDERAL

2 Nesta janela, você deverá clicar em "Férias".

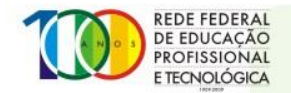

| 😑 Sigepe                                                                                                    | SISTEMA<br>DE GESTÃO<br>DE PESSOAS                                                                                                    | @ ♀ ◘ ⊘ ⊖ 😣                                                                       |                                                                                       |
|----------------------------------------------------------------------------------------------------|----------------------------------------------------------------------------------------------------|-----------------------------------------------------------------------------------|---------------------------------------------------------------------------------------|
| Você está em: Área de Trabalho do Servidor > Gestão de Pessoas > Férias > Solicitar Férias > Períodos de Programação |                                                                                                    | o SERVIDOR / PENSIONISTA - IFCE - 26405                                           |                                                                                       |
| olicitar Férias                                                                                                    |                                                                                                    |                                                                                   |                                                                                       |
| Período                                                                                                    | s de Programação                                                                                                    | )                                                                                 | Sua sessão expira em <b>00:29:49</b> 🔗                                                |
| elecione o exercício                                                                                                 | ) a ser programado ou consultado                                                                                                    | oc Para Programação                                                               |                                                                                       |
| elecione o exercício                                                                                                 | ) a ser programado ou consultado<br><b>Períod</b> i                                                                                                    | os Para Programação                                                               |                                                                                       |
| elecione o exercício<br>Exercício                                                                                    | ) a ser programado ou consultado<br>Período<br>Período Permitido Programação                                                                                | os Para Programação<br>Situação Férias                                            | 다<br>Situação da Última Solicitação                                                   |
| Exercício<br>2019                                                                                                    | o a ser programado ou consultado<br>Períod<br>Período Permitido Programação<br>01/01/2019 a 31/12/2020                                                      | os Para Programação<br>Situação Férias<br>Encerradas                              | ្រា<br>Situação da Última Solicitação<br>Homologada                                   |
| Exercício<br>2019<br>2020                                                                                            | a ser programado ou consultado<br>Períod<br>Período Permitido Programação<br>01/01/2019 a 31/12/2020<br>01/01/2020 a 31/12/2021                             | os Para Programação<br>Situação Férias<br>Encerradas<br>Encerradas                | ධා<br>Situação da Última Solicitação<br>Homologada<br>Alterada no SIAPE               |
| Exercício<br>2019<br>2020<br>2021                                                                                    | a ser programado ou consultado<br>Período<br>Período Permitido Programação<br>01/01/2019 a 31/12/2020<br>01/01/2020 a 31/12/2021<br>01/01/2021 a 31/12/2022 | os Para Programação<br>Situação Férias<br>Encerradas<br>Encerradas<br>Programadas | CJ<br>Situação da Última Solicitação<br>Homologada<br>Alterada no SIAPE<br>Homologada |

INSTITUTO FEDERAL

CEARA

1 Na tela seguinte, selecione o exercício para qual deseja realizar a solicitação para usufruto de férias.

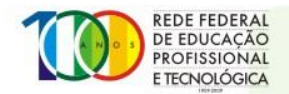

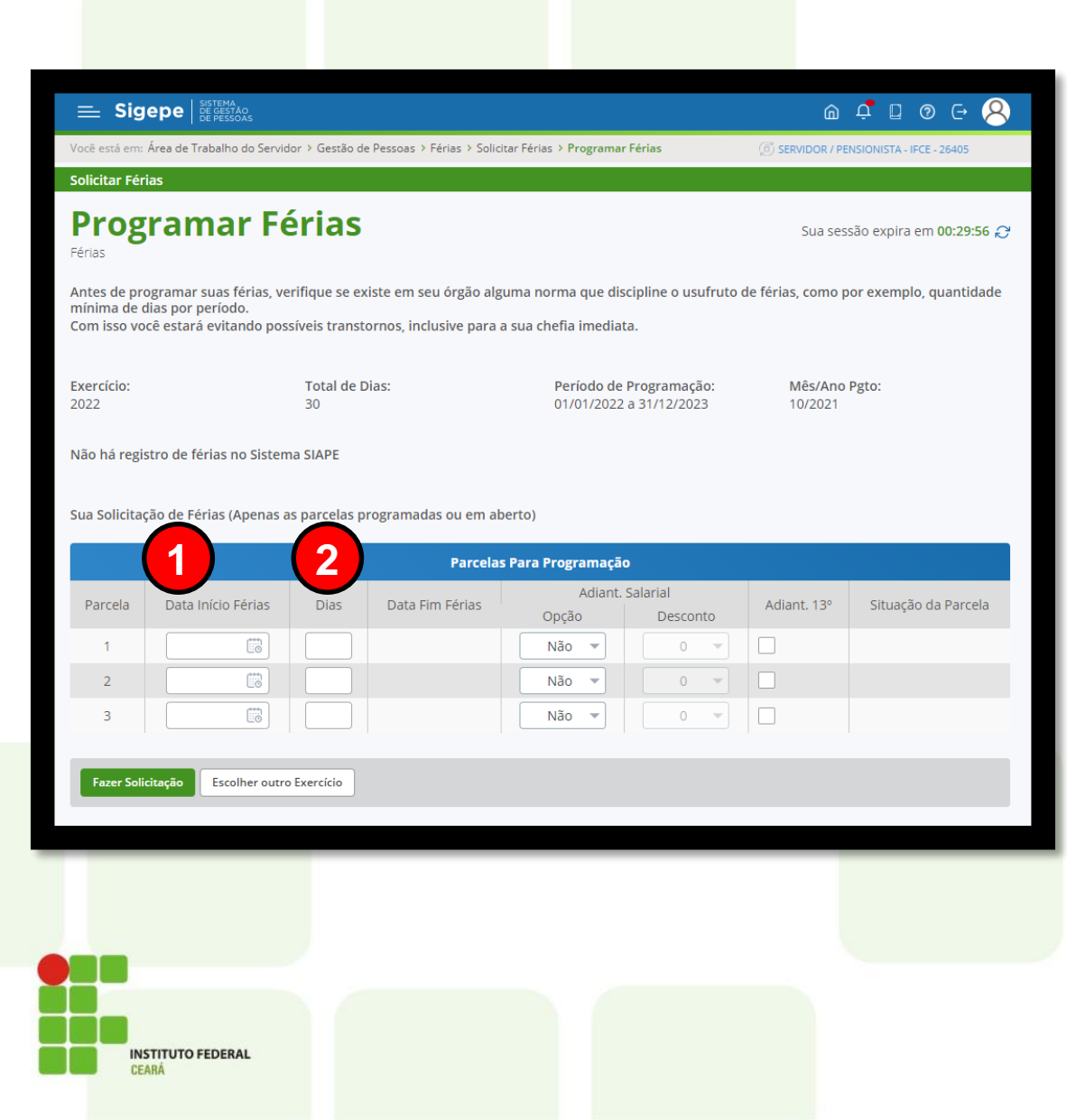

1 Selecione a data desejada para o início do período de férias.

Digite a quantidade de 2 dias desejados para o respectivo período de férias. Após digitar, clique em qualquer canto da tela para que o sistema carregue a data fim do período. **OBS: Não tecle ENTER** após digitar a quantidade de dias, pois dessa forma o navegador irá recarregar a página antes de concluída a solicitação.

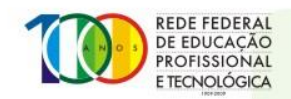

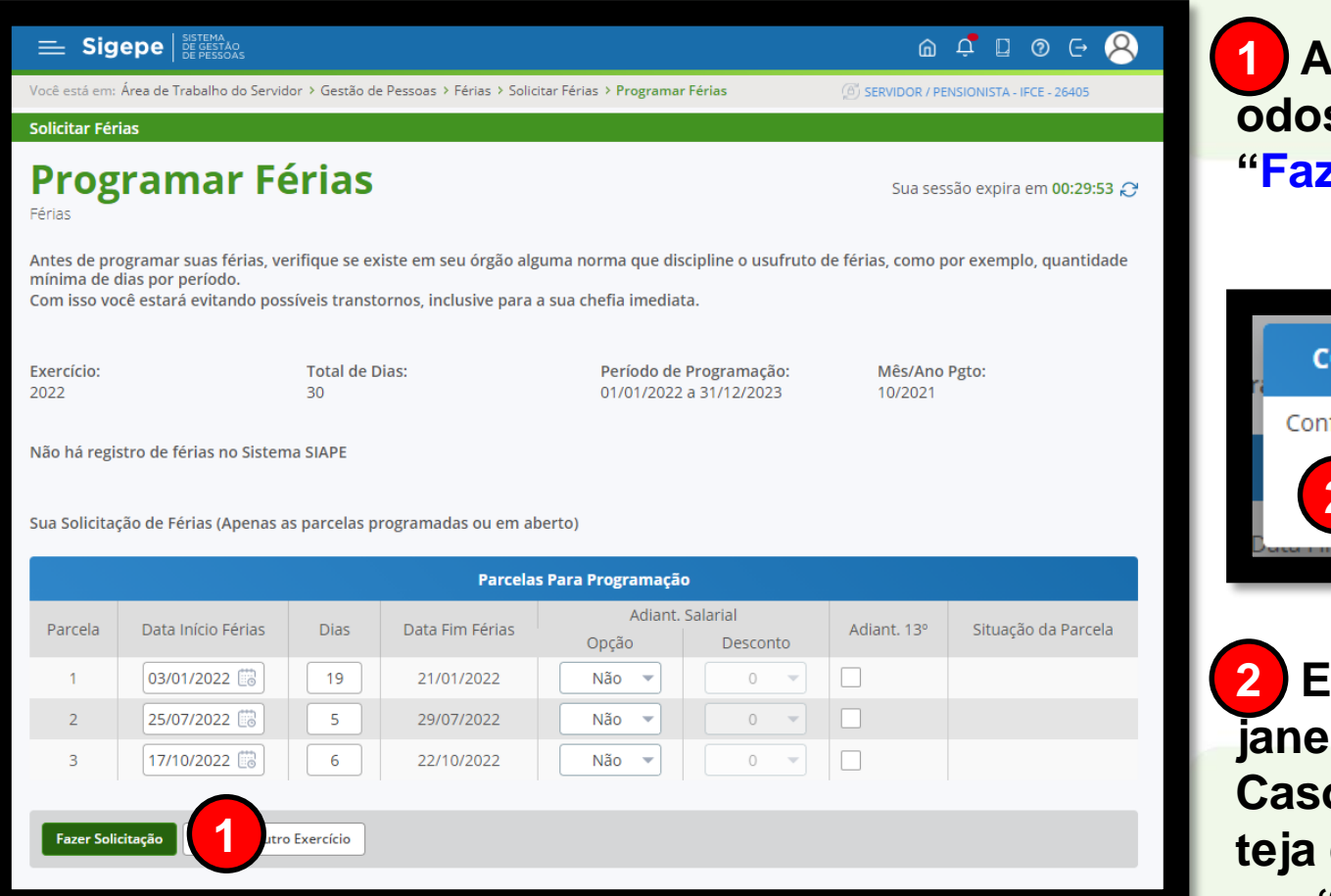

INSTITUTO FEDERAL

CEARA

1 Após escolher os períodos desejados, clique em "Fazer Solicitação".

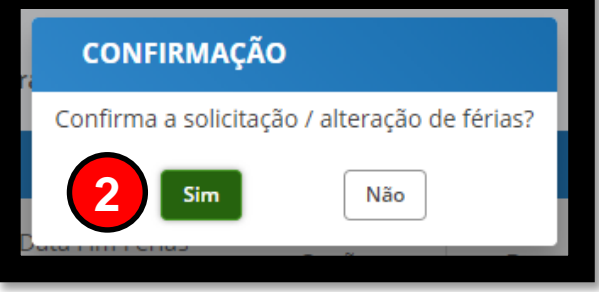

2 Em seguida abrirá uma janela de confirmação. Caso a sua solicitação esteja como desejado, clique em "Sim".

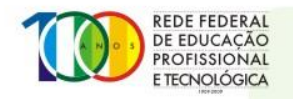

#### E Sigepe

Você está em: Área de Trabalho do Servidor > Gestão de Pessoas > Férias > Solicitar Férias > Períodos de Programação 👘 📧

íodos de Programação 👘 SERVIDOR / PENSIONISTA - IFCE - 26405

#### **Solicitar Férias**

#### Períodos de Programação

Férias

Mensagem de Sucesso!

Solicitação gravada com sucesso. Foi enviado um email com os dados da sua solicitação de férias para Internet (Internet @IFCE.EDU.BR e Internet @IFCE.EDU.BR).

Selecione o exercício a ser programado ou consultado

| Períodos Para Programação |                               |                 |                                |    |  |  |
|---------------------------|-------------------------------|-----------------|--------------------------------|----|--|--|
|                           |                               |                 |                                | C, |  |  |
| Exercício                 | Período Permitido Programação | Situação Férias | Situação da Última Solicitação |    |  |  |
| 2019                      | 01/01/2019 a 31/12/2020       | Encerradas      | Homologada                     |    |  |  |
| 2020                      | 01/01/2020 a 31/12/2021       | Encerradas      | Alterada no SIAPE              |    |  |  |
| 2021                      | 01/01/2021 a 31/12/2022       | Programadas     | Homologada                     |    |  |  |
| 2022                      | 01/01/2022 a 31/12/2023       | Não Cadastradas | Solicitada                     |    |  |  |
|                           |                               |                 |                                |    |  |  |

Você será encaminhado de volta para a tela anterior, onde aparecerá um aviso de que sua solicitação foi enviada para sua chefia imediata.

2 Na coluna "Situação da Última Solicitação", o exercício selecionado deverá constar como "Solicitada".

@ ↓ 🛛 🖉 🕞 😣

Sua sessão expira em 00:29:56 📿

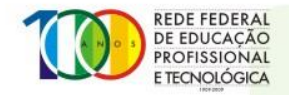

#### Em caso de dúvida, entre em contato com o CGP de seu *campus* ou envie um e-mail para progep@ifce.edu.br

#### **OBRIGADO!**

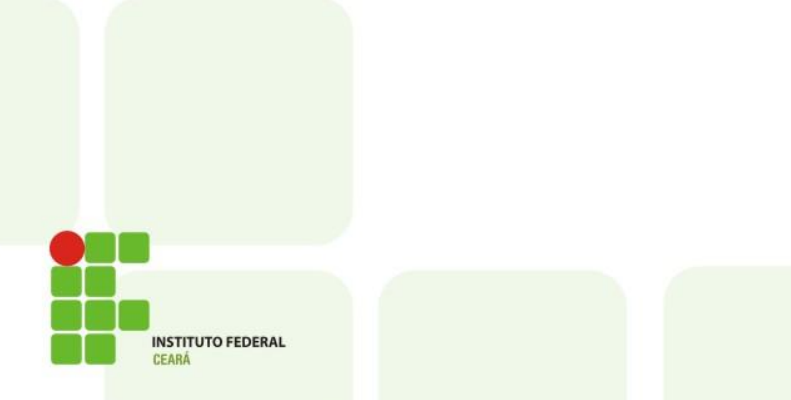

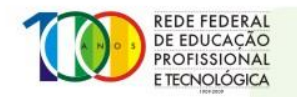